## 体育館等、空き状況の確認方法

「ちば施設予約サービス」による施設の空き状況検索については、いくつかの検索方法 がございますが、ここでは施設名からの検索方法を例にしてご説明します。

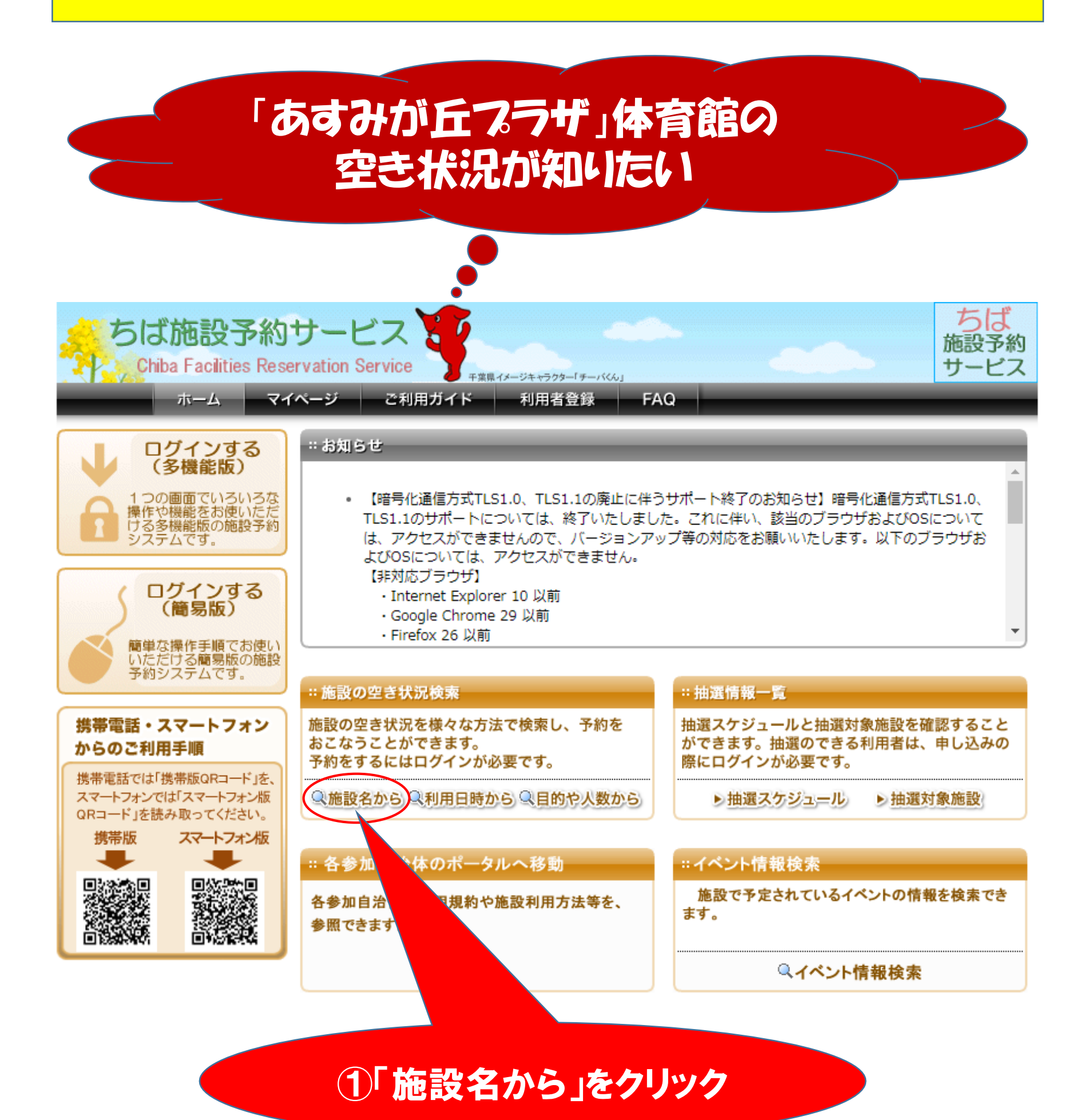

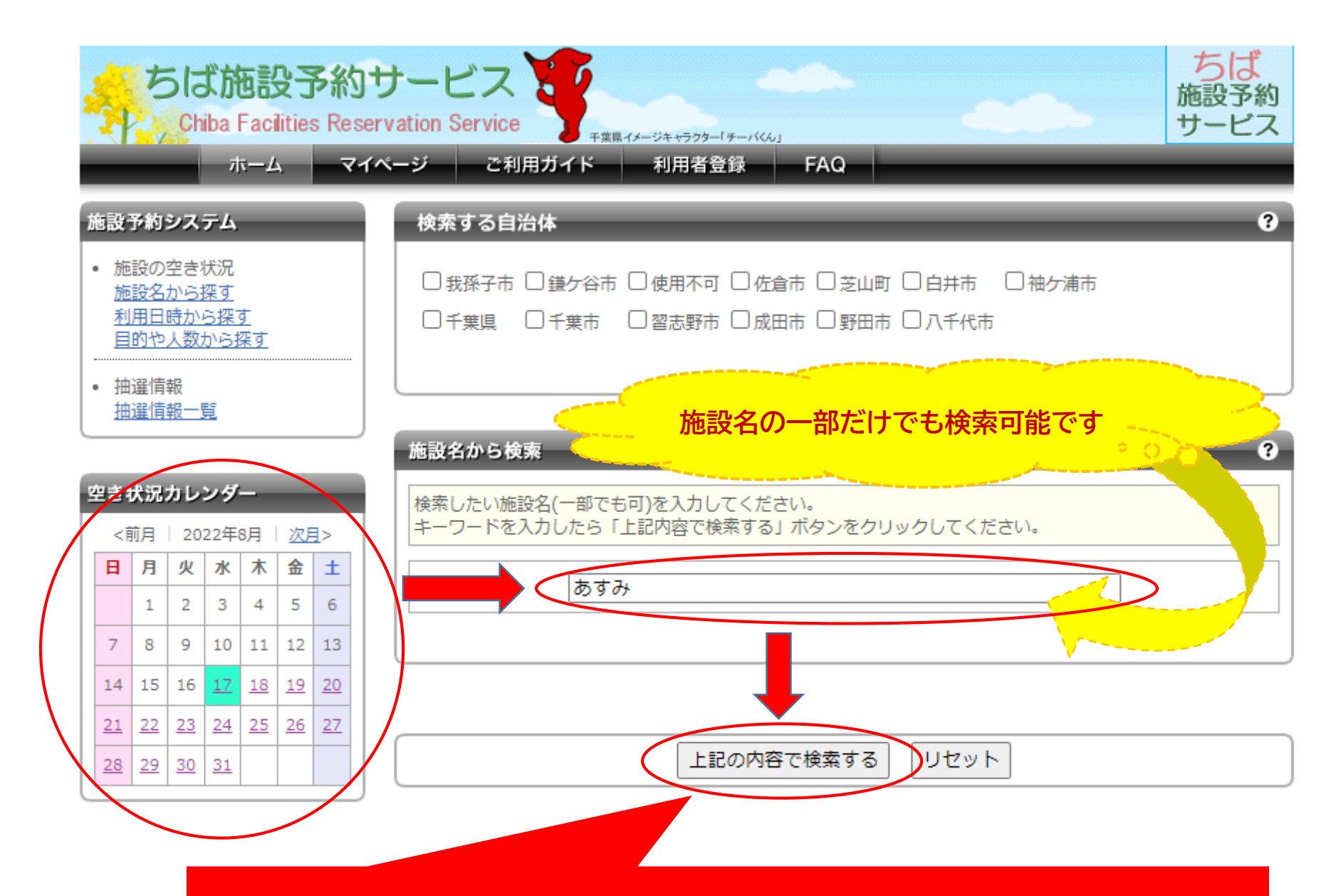

## ②日付→施設名→「上記の内容で検索する」をクリック

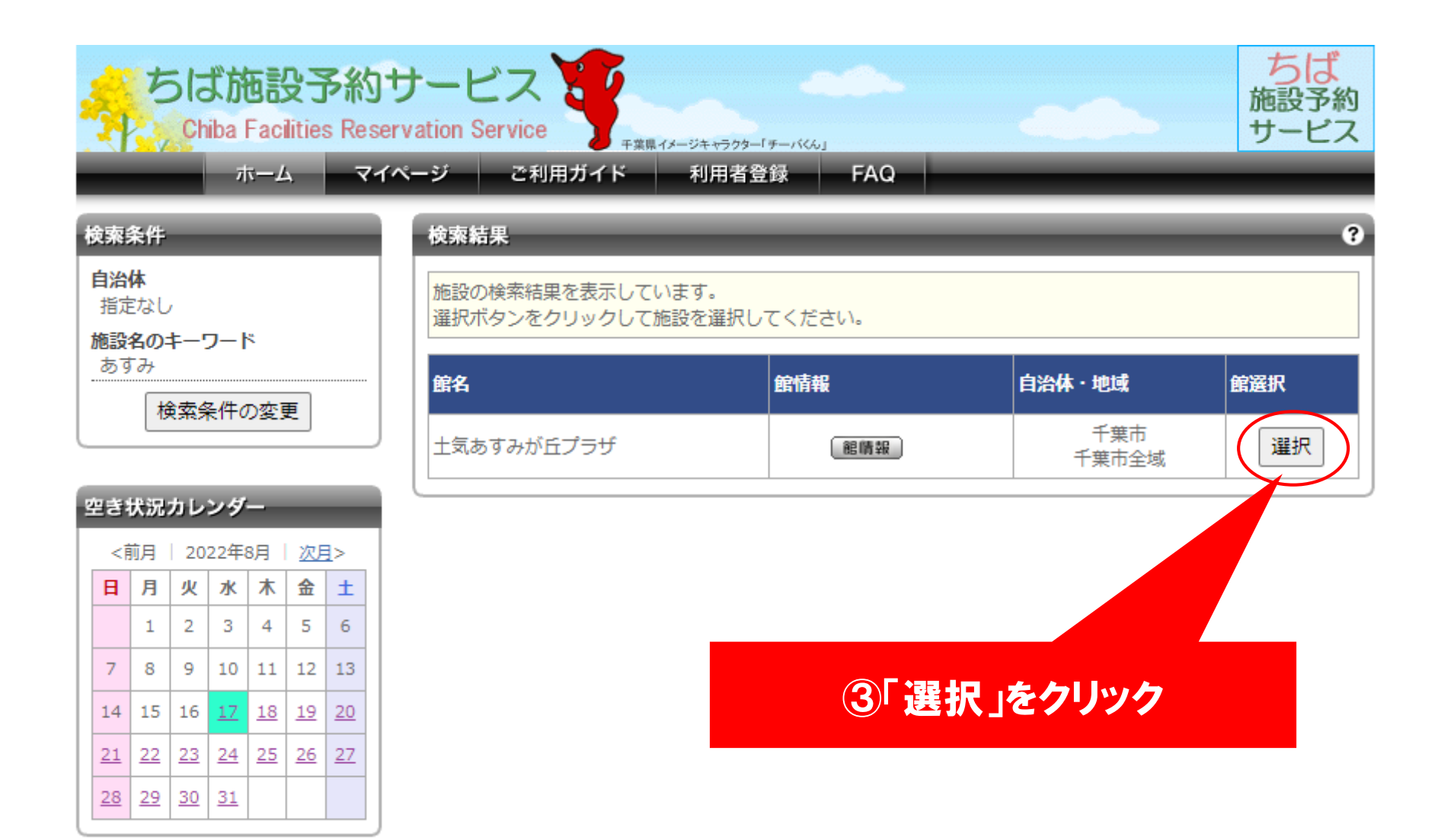

| Chiba Facilities Rese<br>ホーム マイ<br>官情報                           | ervation Service<br>(ページ ご利用<br>利用可能な施設                                                                         | <sub>∓≭県イメージ</sub><br>用ガイド ₹<br>設と空き状況               | <sup>注++ラクター[∦→ノバム</sup> 」<br>利用者登録  FA | ιQ                             |                                         | サービス                                                       |
|------------------------------------------------------------------|----------------------------------------------------------------------------------------------------|------------------------------------------------------|-----------------------------------------|--------------------------------|-----------------------------------------|------------------------------------------------------------|
| 治体名<br>千葉市<br> 名<br>  土気あすみが丘プラザ<br>  鶴氏報                        | 2022年8月17<br>施設予約を行う<br>してください。<br>その後、「予業                                                                      | 日 (水曜日) の空<br>5場合は、空いてい<br>9カートの内容を                  | ≌き状況です。<br>ハる時間を選択して、<br>確認」ボタンをクリッ     | 1 つの施設ごとに<br>クして、内容を確認         | 「予約カートに追加」<br>忍して予約を行って                 | 」ボタンをクリック<br>ください。                                         |
| <b>在地</b><br>千葉市緑区あすみが丘7丁<br>目2番地4<br><b>話番号</b><br>043-295-0301 | < <u>前の5件</u> 1<br>新型コロナ<br>す。感染対<br>染拡大防止<br>-0301                                                             | <u>2 3 次の5件</u> ⇒<br>ウイルス感染<br>策の詳細は、<br>の取り組みに<br>】 | ・<br>拡大防止のため?<br>施設ホームペー?<br>ご協力をお願い!   | 主員や館内での<br>ジをご覧くださ<br>します。 【問い | 11~14 係<br>)飲食の制限を<br>い。ご利用に<br>い合わせ先 0 | <sup>‡</sup> 表示(14 件中)<br>実施していま<br>当たっては、感<br>4 3 - 2 9 5 |
| き状況カレンダー                                                         | ●会議室3                                                                                                    | 1                                                    |                                         |                                | -                                       | 予約カートに追加                                                   |
| <前月   2022年8月   <u>次月</u> >                                      | 9時~                                                                                                    | 11時~                                                 | 13時~                                    | 15時~                           | 17時~                                    | 19時~                                                       |
| 日月火水木金土                                                          |                                                                                                    | ×                                                    | 0                                       |                                |                                         | ×                                                          |
| 1 2 3 4 5 6                                                      |                                                                                                    |                                                      |                                         |                                | <br>[:                                  |                                                            |
| 7 8 9 10 11 12 13                                                | ●体育館(全国                                                                                                    | ●体育館(全面)                                             |                                         |                                |                                         | 予約カートに迫加                                                   |
| 14 15 16 <u>17</u> <u>18</u> <u>19</u> <u>20</u>                 | 90                                                                                                    | <b>持∼</b>                                            | 13時                                     | 13時~                           |                                         | 時~                                                         |
| 21 22 23 24 25 26 27                                             |                                                                                                    | XXX                                                  |                                         |                                |                                         |                                                            |
| 28 29 30 31                                                      | ●体育館(半ī                                                                                                    | 面A)                                                  |                                         |                                | 3                                       | 予約カートに追加                                                   |
|                                                                  | 98                                                                                                    | 時~                                                   | 13時                                     | ~                              | 1 7                                     | 時~                                                         |
| 24.5.4.5.1.1.1.1.1.1.1.1.1.1.1.1.1.1.1.1.                        |                                                                                                    | ×                                                    |                                         | ×                              |                                         | <b>a</b>                                                   |
|                                                                  | ●体育館(半ī                                                                                                    | 面 B )                                                |                                         |                                | 3                                       | 予約カートに追加                                                   |
|                                                                  | 91                                                                                                    | 時~                                                   | 13時~                                    |                                | 17                                      | 時~                                                         |
| ✓ 音楽室                                                            |                                                                                                    | X                                                    | X                                       |                                | F                                       | 1972<br>2                                                  |
| ✓料理実習至                                                           |                                                                                                    |                                                      |                                         | 1                              |                                         |                                                            |
|                                                                  | < <u>前の5件 1</u>                                                                                                 | 2 3 次の5件>                                            | >                                       |                                | 11~14 作                                 | +表示(14件中)                                                  |
| ✓ 多日的全 ✓ 要初方 1                                                   |                                                                                                    |                                                      |                                         |                                |                                         |                                                            |
| ▲ 講首主 1 ▲ 講初会 2                                                  |                                                                                                    |                                                      | - 玉约力                                   | の中容を確認                         |                                         |                                                            |
| ■ 請自王 4<br>✔ 住公室                                                 | 1.01/1 1.01/1 1.01/1 1.01/1 1.01/1 1.01/1 1.01/1 1.01/1 1.01/1 1.01/1 1.01/1 1.01/1 1.01/1 1.01/1 1.01/1 1.01/1 |                                                      |                                         |                                |                                         |                                                            |
| ■ <del>東</del> 云王<br>✔ 今議室 1                                     | 口周,同方=                                                                                                    | - <b>又</b> 又約 【                                      |                                         | 🛤 前小月月十分                       | <b>王</b> 王王 <b>林</b> 西伝                 | Ltto BB /N                                                 |
| ✓ 会議室 2                                                          | ♪い例:№主っ                                                                                                    | : 🔼 TYホリ 😐<br>🗐 士 二 人者                               | अ天寸 था/∩ऽि<br>ऽऽत्ररद्याना दिन्न        | ■一 <sub>板</sub> 囲ル<br>、 に迫加这   | ●附大  四文で」                               | 別间%                                                        |
| ✔会議室3                                                            | 「四日日日」                                                                                                    | ′ <b>™/」</b> ⊤ ⊾                                     | ≦加进扒牛 ■/」                               | — Me/Jii/A 🤘                   |                                         | , LI                                                       |
| ✔ 体育館(全面)                                                        |                                                                                                    |                                                      |                                         |                                |                                         |                                                            |
| ✔ 体育館(半面 A)                                                      |                                                                                                    |                                                      |                                         |                                |                                         |                                                            |
| ✔ 体育館(半面 B)                                                      | ここでは休                                                                                                    | <b>奈館の半</b> 7                                        | ■▲ 半面Bと                                 | もにの時から                         | 17時まで                                   | + [x ] 0 + x                                               |
| 「べてを選択 選択を解除                                                     | この時間帯                                                                                                    | 月 届 2 日 年                                            | 田生に上り予                                  | の客となって                         | います                                     |                                                            |
| 表示の反映(リロード)                                                      | (※全面の                                                                                                    | 予約状況                                                 | 土半面Aまた                                  | HBのいず                          | れか一方が                                   | 予約済となる                                                     |
|                                                                  |                                                                                                    | J. I. J. R. R. R. R. R. R. R. R. R. R. R. R. R.      |                                         |                                | 1013                                    |                                                            |